# 01370

## 产品使用说明书 >>

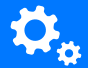

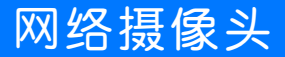

瓯宝安防科技股份有限公司

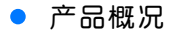

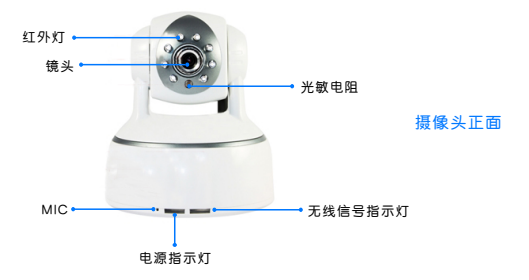

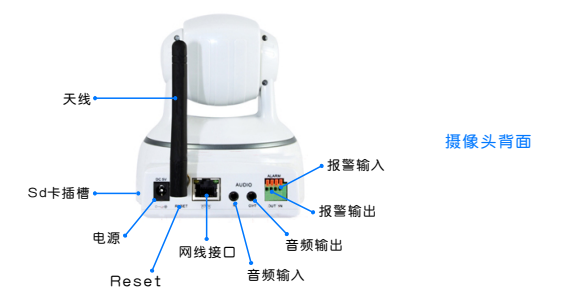

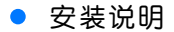

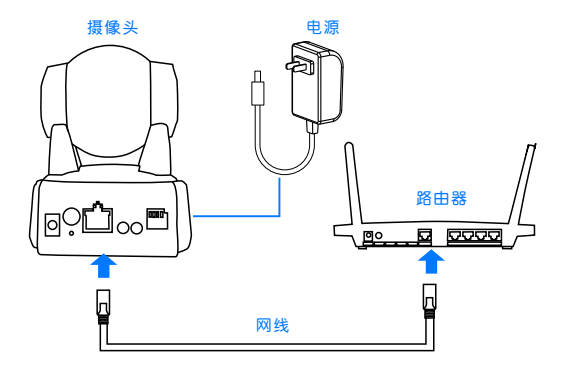

1.准备好网络摄像头和配套电源适配器。

2. 接通网络摄像头电源适配器,通电后,蓝色指示灯常亮。

运行频率: 2.4 GHz 输入功率: 5V DC, <6W

温度

湿度

运行温度: -10℃ ~50℃ 运行湿度: 10% ~ 90%RH 储存温度: -40℃ ~ 70℃ 储存湿度: 3% ~ 90%RH

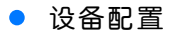

#### 1 安装软件

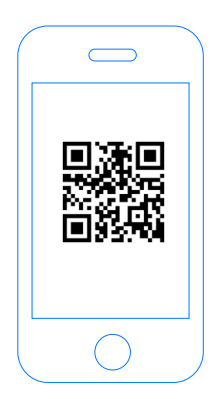

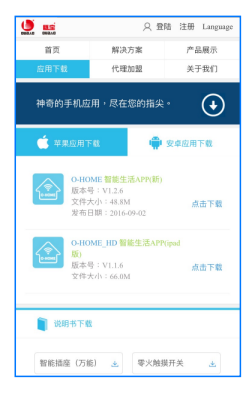

扫描二维码,下载 安装APP软件 登录官网www.ob-home.com 点击下载安装APP软件。

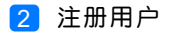

|           | 注册                      |                       |  |
|-----------|-------------------------|-----------------------|--|
| DUBAD     | <mark>欢迎</mark><br>瓯宝智能 | <mark>と册</mark><br>家居 |  |
| 用户名:      | 4-                      | 20个字母、数字组合            |  |
| 登陆密码:     | 4-20                    | 个字符、区分大小写             |  |
| 确认密码:     |                         |                       |  |
| 手机号:      |                         |                       |  |
| 请选择手机所在国家 |                         | •                     |  |
| 请输入手机号码   |                         | 获取验证码                 |  |
| 验证码:      |                         |                       |  |
|           |                         |                       |  |

登录官网www.ob-home.com,点击右上角注册账户; 或打开app点击右下角注册。

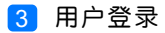

| Сонони                          | ②<br>③<br>②<br>②<br>②<br>②<br>②<br>②<br>②<br>②<br>③<br>③<br>③<br>③<br>③<br>③<br>③<br>③<br>③<br>③<br>③<br>③<br>③ |
|---------------------------------|----------------------------------------------------------------------------------------------------|
| 8<br>6 0<br>0 紀住密码 0 自动登录<br>登录 | <ul> <li>              手務密码</li></ul>                                                                           |
| ●<br>⑤辺密商 → 用户注册 →              | 注销登录                                                                                                    |

1.进入手机APP登录界面,输入用户账号及密码,点击"登录"。 2.登陆成功后点击"设置",打开"标准显示模式",主菜单即 显示已配置的所有设备。

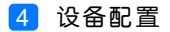

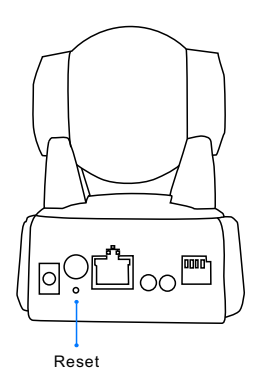

配置:长按"Reset"约15秒,松开按键,摄像头发出"嘀"的 一声后,等待1至2分钟,云台自动上下左右旋转一周,蓝色WIFI 指示灯、红色状态指示灯同时闪烁,则设备进入配置状态。

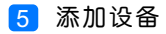

|    |                  | O-HC   | OME       |             |
|----|------------------|--------|-----------|-------------|
| 2⊷ |                  | 添加设备   |           |             |
|    |                  | 添加摄像头  |           |             |
|    |                  | 更新设备信息 |           |             |
|    | logo             | 更新品牌信息 |           |             |
|    | $(\mathfrak{G})$ | 更新模式信息 |           |             |
|    |                  | 复制用户信息 |           |             |
|    |                  | 管理平台   |           |             |
|    | B                | 手势密码   |           | OFF         |
|    | (83)             | 标准显示模式 | <u>^</u>  |             |
|    |                  | 安防     | (+)<br>健康 | ्रि<br>अब्र |

### 1.进入手机APP,点击界面下的"设置"

2.点击"添加摄像头"

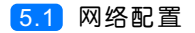

| <b>く</b> O-HONE 设置WI-FI                    |    |
|--------------------------------------------|----|
|                                            |    |
|                                            |    |
|                                            |    |
| ि                                          |    |
|                                            |    |
|                                            | -• |
| ▲<br>輸入手机/平板电脑所在WI-FI密码<br>占土下面位例上即可完成一键和要 |    |
|                                            |    |
| <br>• 搜索设备                                 |    |
|                                            |    |
|                                            |    |

1.输入所在区域的WIF账号、密码(手机网跟搜索设备网必须一致) 2.点击"搜索设备"。

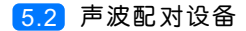

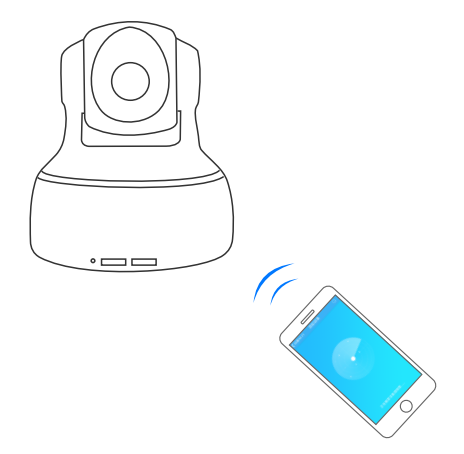

云台旋转停止后,用户可开始配对设备。配对过程中需保持 周围环境安静,手机话筒贴近摄像头并将声音调至最大。

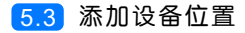

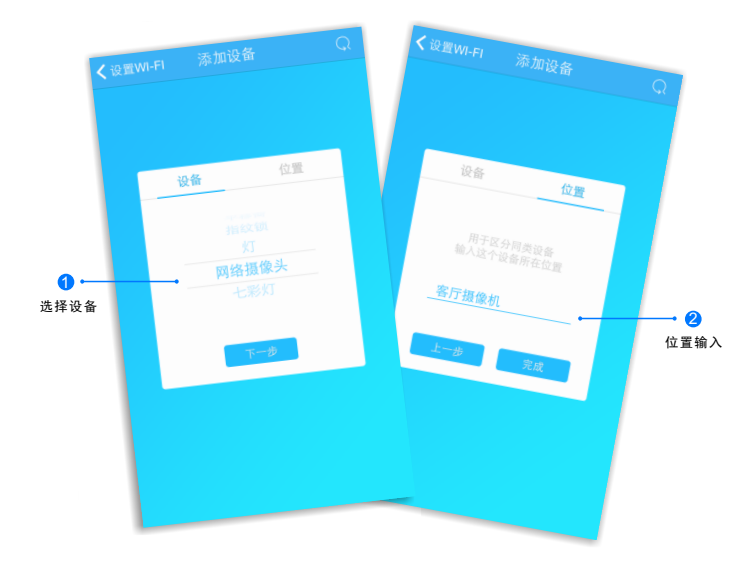

添加设备成功后,"设备"选择框自动跳转至"网络摄像头",点 击"下一步"跳转至"位置",输入设备位置名称如"客厅摄像机", 点击"完成",设备位置添加成功。

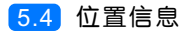

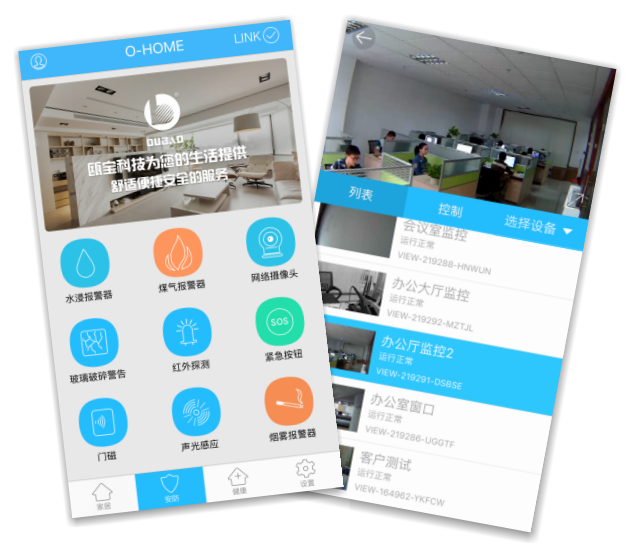

1.返回"安防"控制界面,选择"网络摄像头";
 2.所有此类"网络摄像头"子菜单内均可添加多个设备,添加完成后,在"网络摄像头"子菜单内正上方左右滑动,选择所需控制的设备,即可进行操控。

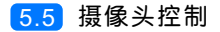

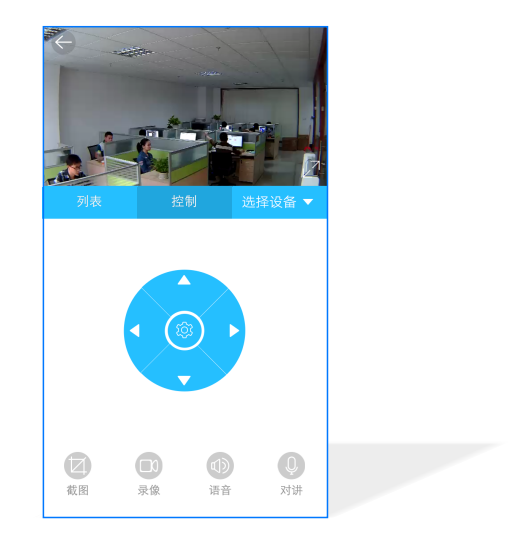

选择对应摄像头进行"控制",可滑动监控界面或点击操控按钮调 节监控位置。用户还可进行截图、摄像、语音、对讲等操作。

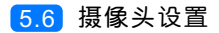

| 本地截图       移动侦测先载度     ア       移动侦测灵载度     未知       图像分辨率     640*480       SD卡总容量     0MB       SD卡刺涂容量     0MB       SD卡秋态     SD卡未觚入       覆盖录像     27       灵像时长(分钟)     0       定时录像     (77)      |          | 完成      |
|----------------------------------------------------------------------------------------------------|----------|---------|
| 移动侦测布防     FT       移动侦测页敏度     未知       图像份置     正常       图像分辨率     640*480       SD卡总容量     OMB       SD卡刹奈容量     OMB       SD卡状态     SD卡未福入       覆盖录像     CT       梁像时长(分钟)     0       定时录像     CT | 本地截图     |         |
| 移动侦测灵敏度     未知       图像倒置     正常       图像分辨率     640*480       SD卡总容量     0MB       SD卡刻余容量     0MB       SD卡状态     SD卡未涵入       覆盖录像     cr       录像时长(分钟)     0       定时录像     cr                     | 移动侦测布防   | OFF     |
| 图像倒置     正常       图像分辨率     640*480       SD卡总容量     0MB       SD卡刹余容量     0MB       SD卡状态     SD卡未編入       覆盖录像     (rr)       泉像时长(分钟)     0       定时录像     (rr)                                      | 移动侦测灵敏度  | 未知      |
| 図像分辨率     640*480       SD卡总容量     0MB       SD卡刹余容量     0MB       SD卡状态     SD卡未插入       覆盖录像     (27)       录像时长(分钟)     0       定时录像     (27)                                                        | 图像倒置     | 正常      |
| SD卡总容量         OMB           SD卡赖宗容量         OMB           SD卡状态         SD卡未添入           覆盖录像         CFF           录像时长(分钟)         0           定时录像         CFF                                      | 图像分辨率    | 640*480 |
| SD卡剥佘容量         OMB           SD卡状态         SD卡未添入           覆盖录像         (??")           录像时长(分钟)         0           定时录像         (??")                                                               | SD卡总容量   | OMB     |
| SD卡状态         SD卡未插入           覆盖录像         (P)           录像时长(分钟)         0           定时录像         (P)                                                                                                 | SD卡剩余容量  | OMB     |
| 覆盖录像     (77)       录像时长(分钟)     0       定时录像     (77)                                                                                                    | SD卡状态    | SD卡未插入  |
| 录像时长(分钟) 0  定时录像 つ (の (の (の (の (の (の (の (の (の (の (の (の (の                                                                                                    | 覆盖录像     | OFF     |
| 定时录像 CFF                                                                                                    | 录像时长(分钟) | 0       |
|                                                                                                    | 定时录像     | OFF     |

点击"控制"界面的设置按钮,可对移动侦测布防、覆盖录像、 录像时长等功能进行自定义设置。

#### • 更多设置

在APP主界面点击"设置",进入管理平台,进行更多设置;也可进入www.ob-home.com 官网,登录账户进行更多设置。

#### 1.1 模式设置

| ← 管理平台                      |      |          |  |  |
|-----------------------------|------|----------|--|--|
|                             | 管理中心 | Language |  |  |
| 我的成员                        | 添加成员 | 我的设备     |  |  |
| 我的模式                        | 添加模式 | 我的时间     |  |  |
| 添加时间                        | 我的资料 | 修改密码     |  |  |
| 用户管理                        | 退出管理 |          |  |  |
| 添加模式                        | 添加模式 |          |  |  |
| 模式名称: 1~18个字符               |      |          |  |  |
|                             |      |          |  |  |
|                             |      |          |  |  |
| 设备开:                        |      |          |  |  |
| □ 平移窗 □ 闭门器 □ 会议室窗帘 □ 水浸报警器 |      |          |  |  |
| □煤气报警器 □办公桌插头 □移动插座         |      |          |  |  |
| □国标攝座 □零火开关 □会议室开关 □指纹锁     |      |          |  |  |
| □测试 □单火测试 □测试1 □日光灯测试       |      |          |  |  |
| □卷帘 □电视 □七彩灯 □机顶盒 □单火开关     |      |          |  |  |
| □ 紅外探測 □ 美版插座 □ 会议室空调 □ 123 |      |          |  |  |

选择"添加模式",用户自定义编 辑好模式名称、勾选要控制的设备 并选择设备状态后保存。 在APP"设置"界面"更新模式信 息"后返回控制界面,点击左上角 "个人中心"按钮,即可在"模式 选择"中一键启用智能生活模式。

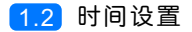

| $\leftarrow$                |      |          |  |  |
|-----------------------------|------|----------|--|--|
|                             | 管理中心 | Language |  |  |
| 我的成员                        | 添加成员 | 我的设备     |  |  |
| 我的模式                        | 添加模式 | 我的时间     |  |  |
| 添加时间                        | 我的资料 | 修改密码     |  |  |
| 用户管理                        | 退出管理 |          |  |  |
| 源加时间                        |      |          |  |  |
| <b>时间名称</b> : 1~18个字符       |      |          |  |  |
|                             |      |          |  |  |
| 添加设备:                       |      |          |  |  |
| □ 平移窗 □ 闭门器 □ 会议室窗帘 □ 水浸报警器 |      |          |  |  |
| □煤气报警器 □办公桌插头 □移动插座         |      |          |  |  |
| □ 国标插座 □ 零火开关 □ 会议室开关 □ 指纹锁 |      |          |  |  |
| □ 测试 □ 单火测试 □ 测试1 □ 日光灯测试   |      |          |  |  |
| □卷帘 □电视 □七彩灯 □机顶盒 □单火开关     |      |          |  |  |
| □ 紅外探測 □ 美版播座 □ 会议室空调 □ 123 |      |          |  |  |
|                             |      |          |  |  |

选择"添加时间",用户自定义编辑好时间名称、添加与时间相关 的设备、启用日期及时间点,并选择设备状态后保存,所选设备即 可实现定时功能。

#### • 常见问题解决

| 现象      | 可能原因     | 排除方法                 |
|---------|----------|----------------------|
| 手机操作无反应 | 设备未连接服务器 | 检查插座指示灯状<br>态是否为蓝    |
| 插座无供电   | 设备线路问题   | 切断电源,检查插<br>座安装是否有问题 |

#### 瓯宝安防科技股份有限公司

- 邮编: 323006
- 电话: 0578-2199999
- 官网: www.ob-home.com
- 地址:浙江省丽水市莲都区碧湖产业区碧兴街809号